## Настройка портала Госуслуг через браузер для получения судебных актов и извещений в электронном виде посредством Государственной электронной почтовой системы (ГЭПС)

1. Для получения судебных извещений по ГЭПС Вам необходимо войти на портал Гоуслуги (<u>www.gosulugi.ru</u>). Затем в правом верхнем углу нажать на свою фамилию и выбрать пункт меню «Уведомления»:

| Ξ           | ГОСУСЛУГИ Сыктывкар г                              | Заявления Документы Плате Иванов И.               | ×   |
|-------------|----------------------------------------------------|---------------------------------------------------|-----|
| 2           |                                                    | Д Уведомления                                     |     |
| 3           | аявления                                           | & Профиль                                         |     |
|             | Поиск                                              | Q 🖻 Войти как организация                         |     |
|             |                                                    | 🕞 Выйти                                           |     |
| 2. I<br>мен | Іосле открытия страницы «Уведомл<br>ю «Настройки»: | аения» нажать на значок « 🕴 » и затем выбр        | ать |
| 3           | Е <b>ГОСУСЛУГИ</b> Сыктывкар г                     | Заявления Документы Платежи Помощь Q Иванов И. О- |     |
| ,           | Уведомления                                        | Архив                                             |     |
|             | Показать: Все                                      | Действия                                          |     |
|             | <b>Е ГОСУСЛУГИ</b> Сыктывкар г                     | Заявления Документы Платежи Помощь Q Иванов И. 🔶  |     |
|             | Уведомления                                        | Архив                                             |     |
|             | Показать: Все                                      | Настройки                                         |     |

3. Затем на закладке «Уведомления» поставить обе галочки напротив «Уведомления от Госпочты»:

| <b>Е ГОСУСЛУГИ</b> Сыктывкар г                                                                                                    |                                             | Заявления Док                                | ументы Плате                  | эжи Помощь | Q | Иванов И. | D- |  |
|----------------------------------------------------------------------------------------------------|---------------------------------------------|----------------------------------------------|-------------------------------|------------|---|-----------|----|--|
| < Назад                                                                                                    |                                             |                                              |                               |            |   |           |    |  |
| Настройки                                                                                                    |                                             |                                              |                               |            |   |           |    |  |
| Уведомления Госпочта                                                                                                    |                                             |                                              |                               |            |   |           |    |  |
| Событие                                                                                                    | В приложении                                | На электронную<br>почту                      | ВКонтакте                     |            |   |           |    |  |
| Статусы заявлений                                                                                                    |                                             |                                              | Подключите                    | айта       |   |           |    |  |
| Статусы платежей                                                                                                    |                                             |                                              | уведомления                   | I          |   |           |    |  |
| Уведомления от Госпочты                                                                                                    |                                             |                                              |                               |            |   |           |    |  |
| Ответы службы поддержки                                                                                                    |                                             |                                              |                               |            |   |           |    |  |
| Статусы записи на приём                                                                                                    |                                             |                                              |                               |            |   |           |    |  |
| Новости                                                                                                    |                                             |                                              |                               |            |   |           |    |  |
| Статус рассмотрения жалоб на действия контрольных органов                                                                                                    |                                             |                                              |                               |            |   |           |    |  |
| Применение электронной подписи                                                                                                    |                                             |                                              |                               |            |   |           |    |  |
| Уведомления Госпочта                                                                                                    |                                             |                                              |                               |            |   |           |    |  |
| Электронные письма от государственни<br>Доставка официальных писем от госорганов в лич<br>доступны в любое время. Что такое Госпочта<br>Гостехнадзор<br>Уведомления об истечении срока действия техосм<br>удостоверения тракториста-машиниста | их органов<br>ный кабинет<br>10тра, регистр | ;<br>Госуслуг. Все пись»<br>рации самоходных | иа сохраняются<br>С<br>машин, | и<br>D     |   |           |    |  |
| Минздрав                                                                                                    |                                             |                                              |                               |            |   |           |    |  |
| Уведомления о праве на льготное получение лека                                                                                                    | рств и другой                               | і медицинской про,                           | дукции                        |            |   |           |    |  |
| Росстандарт<br>Уведомления об отзывных кампаниях транспортни<br>дефектов, выявленных производителем                                                                                                    | ых средств дл                               | ля проверки и испр                           | авления                       | C          |   |           |    |  |
| Суды<br>Судебные извещения и акты                                                                                                    |                                             |                                              |                               | C          |   |           |    |  |
| СФР                                                                                                    |                                             |                                              | •                             |            |   |           |    |  |

После этой настройки Вы будете получать юридически значимые уведомления от судов